## Terminvergabe Schulanmeldung (mobile Ansicht)

## Klicken Sie den Link auf der Schulhomepage an

| 🚺 Ar                                                                                                    | nja Weitkamp                                                       | ~              |                                                | Passenden Termin heraussuchen und                                                       |
|----------------------------------------------------------------------------------------------------|--------------------------------------------------------------------|----------------|------------------------------------------------|-----------------------------------------------------------------------------------------|
| Anmeldung Einschulung 2025 (bis zum 06.<br>Mai eintragen)                                                                                         |                                                                    |                |                                                | anklicken, so dass der grüne Haken zu sehen ist. Bitte nicht 2x klicken (gelber Haken). |
| © 30                                                                                                    | min                                                                |                |                                                | WICHTIG: nur 1 Termin auswählen!                                                        |
| Zei                                                                                                    | itabschnitt begrenzt.                                              | ner pro        |                                                | Wichtig, nur i Termin auswamen:                                                         |
| We                                                                                                    | Wenn das Limit für eine Zeit erreicht ist, schließen<br>wir diese. |                |                                                | Nach unten scrollen für weitere mögliche Termine.                                       |
| <ul> <li>Eingeladene sind ausgeblendet</li> <li>Die anderen Teilnehmer sehen weder deinen</li> <li>Namen noch deine Rückmeldung.</li> </ul>       |                                                                    |                | Anschließend auf Weiter klicken                |                                                                                         |
| Kalender verbinden                                                                                                    |                                                                    |                | Daten eintragen (nur für die Schule sichtbar). |                                                                                         |
| Wähle deine bevorzugten Zeiten                                                                                                    |                                                                    |                | Bitte unbedingt auf Tippfehler achten!         |                                                                                         |
| Wir geben dir Bescheid, sobald der<br>Organisator den besten Zeitpunkt gewählt hat                                                                |                                                                    |                |                                                | Name des Kindes und Telefonnummer in                                                    |
| Germany, Berlin (GMT+1) ~                                                                                                    |                                                                    |                |                                                | das erste Feld, <b>Mailadresse</b> in das zweite                                        |
|                                                                                                    |                                                                    |                |                                                | Feld.                                                                                   |
| Verfugbarkeiten           Ja         Wennessein muss         X Nein           Der Greenisator wird nicht als Teilnehmer mitgezählt         X Nein |                                                                    |                |                                                | Anschließend auf Stimme abgeben klicken.                                                |
| Du hast bis zum Montag, 6. Mai 2024 um                                                                                                    |                                                                    |                |                                                | Fertig 😳                                                                                |
| 23:59                                                                                                    | Zeit zu antworten.                                                 | ×              |                                                | < Zurück                                                                                |
|                                                                                                    |                                                                    |                |                                                | Gib deine Stimme ab                                                                     |
| мо<br><b>12</b>                                                                                                    | 09:30<br>10:00                                                     | <b>Q</b> 0/2   |                                                | Gib deinen Namen und deine E-Mail-Adresse<br>an, um deine Stimme abzugeben.             |
| 1 LD                                                                                                    |                                                                    |                |                                                | Dein Name                                                                               |
| мо<br><b>12</b>                                                                                                    | 10:00                                                              | <b>Q</b> 1/2 🖌 |                                                | Name Kind 05361 1234567 Telefonnummer eintragen                                         |
| FEB                                                                                                    | 10.50                                                              |                |                                                | Deine E-Mail-Adresse                                                                    |
| мо<br><b>13</b>                                                                                                    | 08:00                                                              | 0/2            |                                                | Mailadresse@web.de                                                                      |
| MAI                                                                                                    | 08:30                                                              |                |                                                |                                                                                         |
| МО                                                                                                    |                                                                    |                |                                                | 🚯 Anja Weitkamp 🗸                                                                       |
| <b>13</b>                                                                                                    | 08:30<br>09:00                                                     | <b>@</b> 0/2   |                                                | Anmeldung Einschulung 2025 (bis zum 06.<br>Mai eintragen)                               |
|                                                                                                    |                                                                    |                |                                                |                                                                                         |
| <sup>MO</sup>                                                                                                    | 09:00                                                              | 0/2            |                                                | Germany, Berlin (GMT+1)                                                                 |
| MAI                                                                                                    | 09:30                                                              |                |                                                | <ul> <li>Die Stimmabgabe ist auf 2 Teilnehmer pro</li> </ul>                            |
| MO                                                                                                    |                                                                    |                |                                                | Zeitabschnitt begrenzt.                                                                 |
| 13                                                                                                    | 09:30<br>10:00                                                     | <b>@</b> 0/2   |                                                | Wenn das Limit für eine Zeit erreicht ist, schließen<br>wir diese.                      |
| MAI                                                                                                    |                                                                    |                |                                                |                                                                                         |
| МО                                                                                                    |                                                                    |                | 5                                              |                                                                                         |
| Ablehnen                                                                                                    |                                                                    |                |                                                | Stimme abgeben                                                                          |